## How to Submit a Noncompliance Notification Form in EDMS

- 1) Log into your EDMS account at dec.alaska.gov
- 2) Navigate to the menu on the left side and click 'Start a New Form.'
- 3) Click 'I Have a Reporting Obligation to Fulfill.'

| [Your Site Name]                      | Start New Form                                                                                                    | - |
|---------------------------------------|----------------------------------------------------------------------------------------------------|---|
| Dashboard                             |                                                                                                    |   |
| Site Details                          | What kind of form are you looking for?                                                                                        |   |
| Start a New Form                      |                                                                                                    |   |
| Submissions                           | <i>I want to start a <b>new application</b><br/>Forms used to apply for a New Permit, License, or Entrance into a Program</i> | > |
| Permits                               | I want to renew, modify or terminate an existing permit, license or registration                                              |   |
| Evaluations                           | Forms used to reissue, modify, transfer or terminate a permit                                                                 | > |
| Violations                            | I have a <b>reporting obligation</b> to fulfill                                                                               | > |
| Compliance and<br>Enforcement Actions | Reporting forms relating to current permits and active compliance actions                                                     |   |

- 4) On the next page, find 'Standard As-Needed Reporting Forms Noncompliance Notification Form.'
- 5) Click 'Begin.'

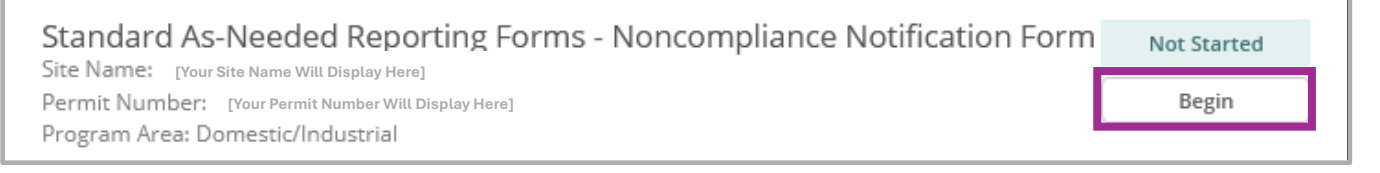

6) The next screen will show instructions and DEC contact information – click the 'Begin Form Entry' button.

| Noncompliance Reporting Form                                                                                          |                                                                                                    |
|----------------------------------------------------------------------------------------------------|----------------------------------------------------------------------------------------------------|
| INSTRUCTIONS                                                                                                    | CONTACT INFORMATION                                                                                                    |
| Enter the required facility information and use the attachment control to upload and attach required documentation of | Main Address                                                                                                    |
| FORMS MUST BE SUBMITTED WITHIN FIVE DAYS OF BECOMING AWARE OF THE EVENT.                                              | Alaska Dept. of Environmental Conservation<br>Wastewater Discharge Authorization Program<br>555 Cordova Street<br>Anchorage, AK 99501<br>Phone: (907) 269-6285 |
|                                                                                                    | CONTACTS                                                                                                    |
|                                                                                                    | Email::<br>dec-wqreporting@alaska.gov                                                                                                    |
| Begin Form Entry                                                                                                    |                                                                                                    |

- 7) Complete the **'Contact Information'** section.
  - Two contact roles are required: Reporter and Operator or Owner.
  - If the Reporter is *also* the Owner or Operator, check two boxes:

| Agent        | Operator     |
|--------------|--------------|
| V Owner      | Reporter     |
|              |              |
| Contact      |              |
| - First Name | Last Name    |
| Daria        | Morgendorfer |
| Phone Type   | Phone Number |
| Mobile       |              |
|              |              |

- If the Reporter is *different* from the Owner or Operator, add a second contact and designate one as Reporter and the other as Owner or Operator.
- The 'Add New Contact Information' button creates a new row for you to add a new contact.
- The **'Delete'** button removes a contact.
- The **'Duplicate'** button creates a new contact with the same name and information.
- The **'Clear'** button erases what you have typed.

| 3 Contact Information |                             | DUPLICATE DELETE |
|-----------------------|-----------------------------|------------------|
| 4 Contact Information |                             |                  |
|                       | ADD NEW CONTACT INFORMATION |                  |

8) Click the light blue bar at the bottom of the page that says 'Next Section  $\rightarrow$  Permit Information'

| NEXT SECTION<br>Permit Information |
|------------------------------------|
|------------------------------------|

- 9) View your **Permit Number** to confirm it is correct.
- 10) Click the light blue bar at the bottom of the page that says 'Next Section -> Facility Information'

| 2 | NEXT SECTION         |
|---|----------------------|
| Ľ | Facility Information |

## 11) Fill out the Facility Information Section.

• Type your facility's address, or auto-fill an address by clicking the downward triangle symbol:

| Address Line 1   |            |               | ( |
|------------------|------------|---------------|---|
| 555 Lawndale HWY |            |               |   |
|                  |            |               |   |
| Address Line 2   |            |               |   |
| Address Line 2   | State/Area | - Postal Code |   |

o Click the next downward triangle symbol to select your facility's borough from the drop-down list.

×

• To clear your selection click the 'x' symbol:

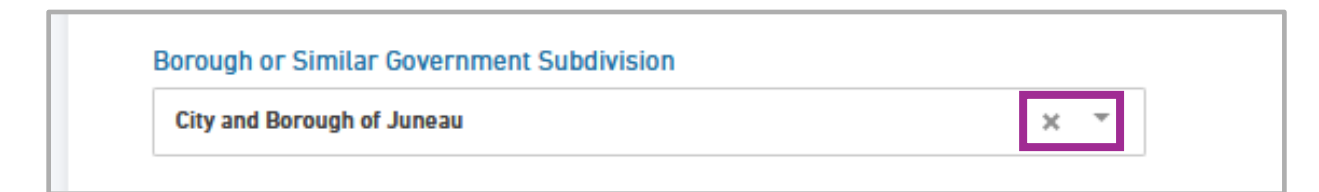

12) Click the light blue bar at the bottom of the page that says 'Next Section -> Incident Details'

| NEXT SECTION<br>Incident Details |  |
|----------------------------------|--|
|                                  |  |

- 13) Complete the 'Incident Details' section.
  - To change the size of a text box, *click and drag* this symbol:

| Incident Details | If noncompliance has not been corrected, provide a statement regarding the anticipated time the noncompliance is expected to continue                                                                                                    |
|------------------|----------------------------------------------------------------------------------------------------|
|                  | [Enter a detailed statement here]                                                                                                    |
| Attachments      |                                                                                                    |
| Review           |                                                                                                    |
|                  | Estimated Quantity Involved (volume or weight)                                                                                                    |
| Certify & Submit | [Enter the volume or weight of the estimated quantity here]                                                                                                    |
|                  | Description of the noncompliance and its cause (be specific)                                                                                                    |
|                  | [Write a description of the noncompliance here]                                                                                                    |
|                  |                                                                                                    |
|                  |                                                                                                    |
|                  | Actions taken to reduce, eliminate, and prevent reoccurrence of noncompliance<br>and Actual/Potential Impact on Environmental Health (describe in detail) (e.g.<br>Supplied drinking water to nearby well owners and informed well owners not to<br>drink from wells until further notice) |
|                  | [Write an account of the actions taken here]                                                                                                    |

o Scroll down to complete the 'Permit Condition Deviation' subsection.

| Incident Details | Permit Condition Deviation                                |
|------------------|-----------------------------------------------------------|
| Incident Detaits | Identify each permit condition exceeded during the event. |
| Attachments      | Parameter (e.g. BOD pH)                                   |
| Review           | [Example: Effluent BOD]                                   |
| Certify & Submit | Permit Limit                                              |
|                  | [Example: 200 mg/L]                                       |
|                  | Exceedance (sample result)                                |
|                  | [Example: 30 mg/L]                                        |
|                  | Sample Date                                               |
|                  | [Example: 12/09/2024]                                     |

## • Scroll down to complete the 'Corrective Actions' subsection.

Г

| Incident Details | Corrective Actions                                                                                                    |
|------------------|----------------------------------------------------------------------------------------------------|
| Attachments      | Describe corrective actions taken to restore the system to normal operation and to minimize or eliminate chances of recurrence. |
| Poviow           | [Describe corrective actions here]                                                                                              |

- Under 'Environmental Damage?' click the downward triangle symbol to see the drop-down list.
  - Select **Yes'** if environmental damage occurred as a result of the event.
  - o Select 'No' if there was no environmental damage resulting from the event.
  - Select 'Unknown' if it is unknown whether environmental damage occurred.
- o If Yes is selected, an additional text box will appear for you to describe the impact of the damage.

| Certify & Submit | Environmental Damage?<br>Yes                                                                                                    |
|------------------|----------------------------------------------------------------------------------------------------|
|                  | Actual / Potential Impact on Environment / Public Health (describe in detail) [Describe the impact of the event on the environment and/or public health here] |

14) Click the light blue bar at the bottom of the page that says 'Next Section  $\rightarrow$  Attachments'

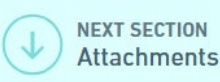

15) The 'Attachments' section allows you to include additional documents you would like to submit.

- Click the 'Choose File' button to navigate to the file you wish to attach.
- You may also drag-and-drop files from your computer onto the gray rectangle to attach them.
- o Note that a comment can be left in the box under the Choose File button.
- 0 If you cannot upload, please check your file size files over 500 MB in size are not allowed.

| Attachments      | Document Attachments Please include any additional documents you would like submitted with this NOI |
|------------------|----------------------------------------------------------------------------------------------------|
| Review           | Please be aware that files exceeding 500 MB in size are not allowed                                 |
| Certify & Submit | Drop files here to upload                                                                           |
|                  | Comment                                                                                             |

16) Click the light blue bar at the bottom of the page that says 'Next Section  $\rightarrow$  Review'

| NEXT SECTION<br>Review |
|------------------------|
|------------------------|

- 17) The '**Review'** section allows you to look over the form.
  - Note the sections of the form on the left an incomplete section will appear in red: 😣 Permit Information
  - o To complete an unfinished section, click on the section name and correct any missing or invalid fields.

| Contact 2            | Facility Address         5555 Lawndale HWY         Juneau       AK       55555 |
|----------------------|--------------------------------------------------------------------------------|
| Permit Information   | Alaska Region Map 🕒                                                            |
| Facility Information | Borough or Similar Government Subdivision<br>City and Borough of Juneau        |
| Incident Details     | Facility Location                                                              |
| Attachments          | 58.3849999999999 -134.649000000000                                             |
| Review               | Period of Noncompliance                                                        |

- To print a paper copy of the Review section, click 'Print Review' on the bottom right.
- To *save* a copy to your computer, click **'Print Review,'** then print as a PDF.

| NEXT SECTION<br>Certify & Submit | Print Review |
|----------------------------------|--------------|
|----------------------------------|--------------|

18) Click the light blue bar at the bottom left that says **'Next Section → Certify and Submit'** 

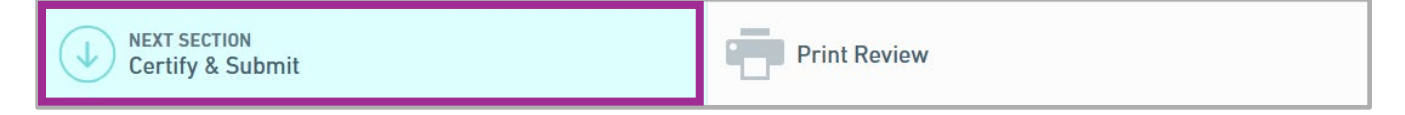

- 19) The 'Certify & Submit' section allows you to submit or save the form.
  - o To save your progress as a draft and finish later, click 'Save and Exit.'
  - The authority to certify and submit the form depends on whether the EDMS user meets signature requirements as outlined in Alaska Administrative Code (<u>18 AAC 83.385</u>).
  - If you do not meet signature requirements, click **'Save and Exit'** and notify the Responsible Official (RO) for the facility **the RO can then log in to complete the final 'Certify & Submit' step.**
  - If signature requirements are met, click **'Certify & Submit'** on the left to confirm the certification statement and submit the form to DEC.

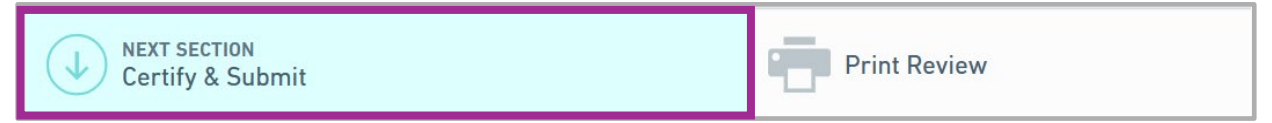

20) A Submission Complete message will appear when the form has been submitted successfully.

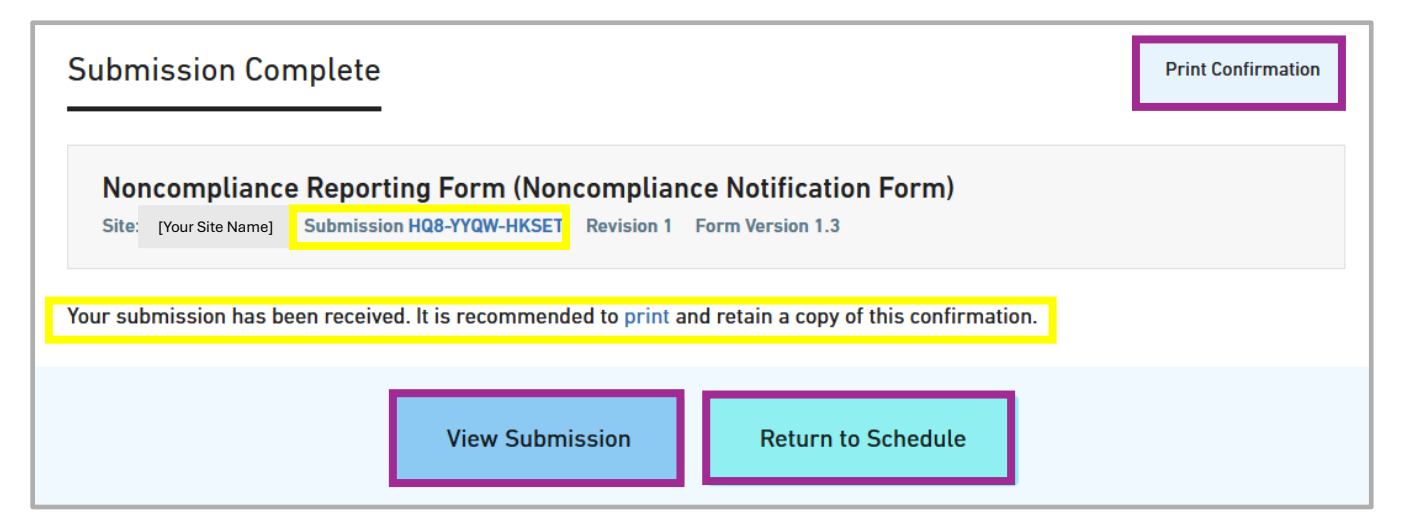

- o Note your unique submission code (numbers and letters with dashes) for future reference.
- Clicking the 'Print Confirmation' button will allow you to print or save this confirmation.
- Clicking the **'View submission'** button will allow you to review the submitted form.
- o Clicking the 'Return to Schedule' button will take you back to 'Submission Details.'

Please reach out to the EDMS helpdesk with questions, or to request assistance:

(907) 465-5353

edms.help@alaska.gov